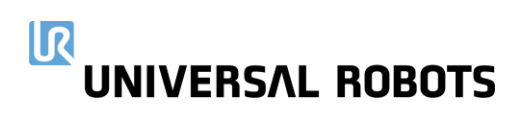

myUR – How to guide

# Spare Part Warranty Reset

Published September 2022

## 

Joint spare parts can now have their warranty reset. This makes it possible to stock spare parts locally without losing warranty while the spare part sits on the shelf. This document describes how to reset the warranty as a distributor using myUR.

## QR code

If the joint has a QR code follow the steps below, otherwise move to the next section.

These steps0 assumes you are logged into myUR on a laptop/desktop, and that you have access to a phone/tablet with a camera.

On desktop navigate to 'Joint Warranty' in the menu.

1. If the spare part joint has a QR code, you need to use your phone to scan it. If you are not logged into myUR on your phone there is a pairing pin code shown on the desktop to make logging in simpler. Follow the instructions on screen by navigating on your phone to the URL shown (my-ur.com/jowa).

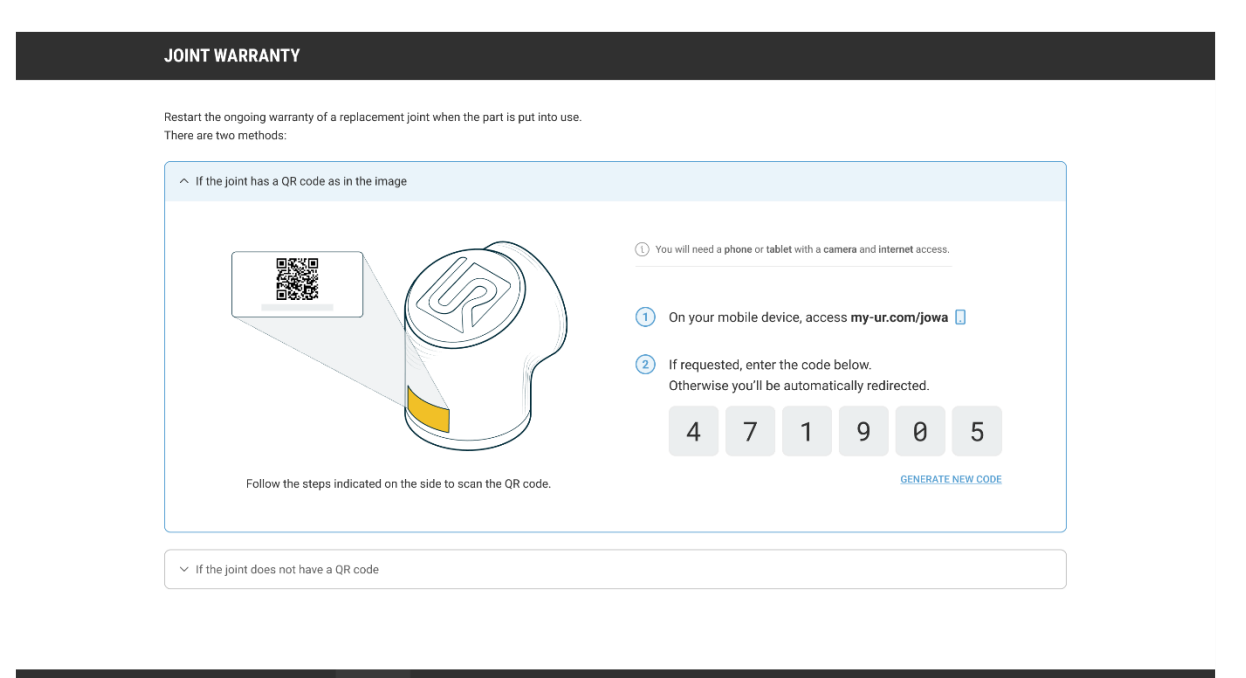

|              |                          |                             |                           | L ROBOTS                             |                                         |                      |  |
|--------------|--------------------------|-----------------------------|---------------------------|--------------------------------------|-----------------------------------------|----------------------|--|
| myl          | JR PRODU                 | JCT COMPAN                  | Y TRAINING<br>SUPPORT     | / INSIGHTS                           | GET IN TOUCH                            | CONNECT WITH<br>US   |  |
| Robo<br>Case | s UR5 Rob<br>Is UR10 Rol | ot Career<br>bot Contact us | Academy<br>Technical Supp | Case stories<br>Dort Content library | Book a Robot demo<br>Find a distributor | LinkedIn<br>Facebook |  |

# 

#### 2. On the phone, enter in the pairing pin code shown on the desktop

|            | . ROBOTS myU      |                     |            | . ROBOTS myU      | R LOG IN                 |
|------------|-------------------|---------------------|------------|-------------------|--------------------------|
| JOINT WARR | ANTY              |                     | JOINT WARR | RANTY             |                          |
| Enter co   | de to automatical | ly log in.          | Enter co   | de to automatical | ly log in.<br>Ø 5        |
| I          | The               | Go                  | I          | The               | Go                       |
| 1          | 2<br>ABC          | 3<br>Def            | 1          | 2                 | 3<br>Def                 |
| 4<br>6н1   | 5<br>JKL          | 6<br><sup>мно</sup> | 4<br>6ні   | 5<br>JKL          | 6<br><sup>MNO</sup>      |
| 7<br>pqrs  | 8<br>TUV          | 9<br>wxyz           | 7<br>pors  | 8<br>тих          | 9<br>wxyz                |
|            | 0                 | $\langle X \rangle$ |            | 0                 | $\langle \times \rangle$ |

#### 3. Now use the phone's camera to scan the QR code on the joint

|                                                                                                    | UNIVERSAL ROBOTS myUR 🛛 🔤                                                                                                    |
|----------------------------------------------------------------------------------------------------|----------------------------------------------------------------------------------------------------|
| JOINT WARRANTY                                                                                            | JOINT WARRANTY » QR CODE                                                                                                    |
| Restart the ongoing warranty of a replacement joint when the part is put into use. There are two methods: | Point your camera to the QR code in the joint                                                                                                    |
| ∧ If the joint has a QR code as in the image                                                              |                                                                                                    |
|                                                                                                    |                                                                                                    |
| Click the button and follow the instructions                                                              | The second second secon |
| SCAN OR CODE                                                                                              |                                                                                                    |
| ✓ If the joint does not have a QR code                                                                    | C         BACK         Problems scanning the QR Code?                                                                                                    |

Phone +45 8993 8989 info@universal-robots.com www.universal-robots.com

# 

4. When the phone has scanned the QR code it will show that joint's warranty status. If the warranty has not yet been reset, you can do so and confirm it in the following popup. Note, that this can be done only once!

| JOINT WARRANTY » STATUS                     |                                                   |
|---------------------------------------------|---------------------------------------------------|
| Joint Serial Nr.                            |                                                   |
| 20217398466                                 | ▲ Attention ⊗                                     |
| Туре                                        | This will reset the joint warranty, starting from |
| Joint Size 2 wrist 1 UR10e                  | today.<br>This action cannot be undone            |
| Status                                      |                                                   |
| The warranty on this joint has not yet been | Start Warranty Date                               |
| restarted.                                  | 05/08/2022                                        |
|                                             | End Warranty Date                                 |
|                                             | 05/08/2023                                        |
|                                             | CONFIRM                                           |
| RESTART WARRANTY                            | CANCEL                                            |
| SEARCH FOR ANOTHER JOINT                    |                                                   |

### 5. Finally, a status of the joint is shown

| UNIVERSAL ROBOTS myUR                            |
|--------------------------------------------------|
| JOINT WARRANTY » STATUS                          |
| Joint Serial Nr.<br>20217398466                  |
| <b>Type</b><br>Joint Size 2 wrist 1 UR10e        |
| Start Warranty Date 05/08/2022                   |
| End Warranty Date<br>05/08/2023                  |
| S The warranty on this joint has been restarted. |
| SEARCH FOR ANOTHER JOINT                         |

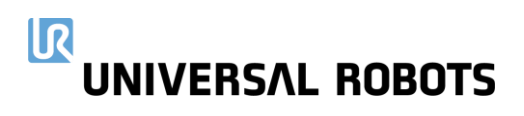

## No QR code

Users Robots

UR3 Robot UR5 Robot

Academy

If the joint does not have a QR code, you need to enter the serial number of the joint manually.

1. On desktop navigate to 'Joint Warranty' in the menu, and then expand the no QR code section.

| Restart the ongo<br>There are two mo<br>✓ If the joint | ig warranty of a replacement joint when the part is put into use.<br>hods:<br>as a QR code as in the image<br>oes not have a QR code                                                                                      |
|--------------------------------------------------------|----------------------------------------------------------------------------------------------------|
|                                                        | ENTER SERIAL NUMBER<br>The Serial Number is engraved inside the housing,<br>ts position may differ depending on the joint type.<br>Joint Serial Number*<br>The Serial Number must be between 10 and 12 digits<br>CONTINUE |
| myUR                                                   | UNIVERSAL ROBOTS PRODUCT COMPANY TRAINING / INSIGHTS GET IN TOUCH CONNECT WITH US                                                                                                    |

Blog Case stories

Ask an expert Book a Robot dem

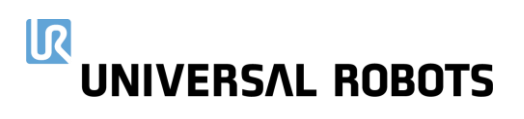

2. Enter the serial number of the joint. If the warranty has not already been reset, you can do so now. Note, that this can be done only once!

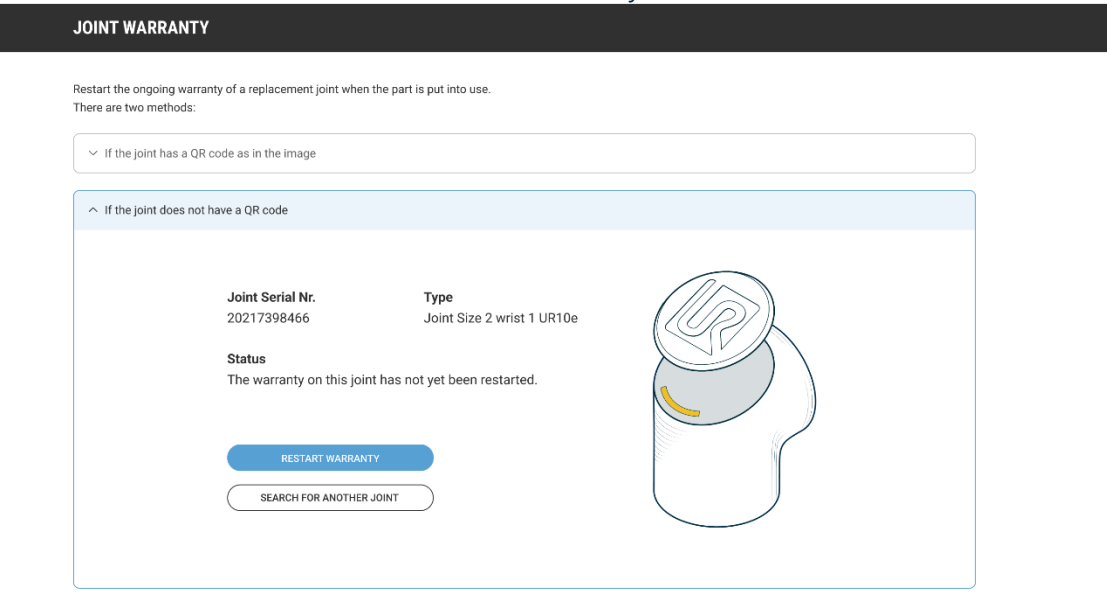

|        |            |            | VERSAL ROB        | отѕ             |                    |              |
|--------|------------|------------|-------------------|-----------------|--------------------|--------------|
| myUR   | PRODUCT    | COMPANY    | TRAINING /        | INSIGHTS        | GET IN TOUCH       | CONNECT WITH |
| Users  | UR3 Robot  | About us   | JUFFORT           | Blog            | Ask an expert      | 05           |
| Robots | UR5 Robot  | Career     | Academy           | Case stories    | Book a Robot demo  | LinkedIn     |
| Cases  | UR10 Robot | Contact us | Technical Support | Content library | Find a distributor | Facebook     |

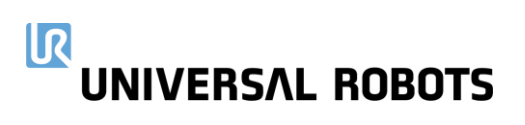

3. Finally, a status of the joint is shown.

| If the joint has | a QR code as in the image                                            |                                                                                     |  |
|------------------|----------------------------------------------------------------------|-------------------------------------------------------------------------------------|--|
| If the joint doe | es not have a QR code                                                |                                                                                     |  |
|                  | Joint Serial Nr.<br>20217398466<br>Start Warranty Date<br>05/08/2022 | <b>Type</b><br>Joint Size 2 wrist 1 UR10e<br><b>End Warranty Date</b><br>05/08/2023 |  |
|                  | 🥑 The warranty on this joint                                         | has been restarted                                                                  |  |

|   |        |            | UNIVERSAL ROBOTS |                   |                 |                    |              |
|---|--------|------------|------------------|-------------------|-----------------|--------------------|--------------|
| r | nyUR   | PRODUCT    | COMPANY          | TRAINING /        | INSIGHTS        | GET IN TOUCH       | CONNECT WITH |
|   | Isers  | UR3 Robot  | About us         | SUPPORT           | Blog            | Ask an expert      | us           |
| R | tobots | UR5 Robot  | Career           | Academy           | Case stories    | Book a Robot demo  | LinkedIn     |
| c | Cases  | UR10 Robot | Contact us       | Technical Support | Content library | Find a distributor | Facebook     |